# Workforce One Post-Exit/Follow-Up User Guide WIOA Youth October 2019

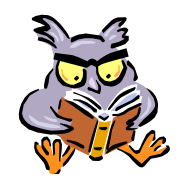

The Employment Counselor will attempt to contact the exited **WIOA** participant quarterly, for 4 quarters, to obtain information for **Post-Exit**. The information entered in WF1 is used for Performance purposes.

Follow-Up is not required, but it may be entered in WF1.

Refer to the following WFS policy for additional information:

• Exit

Post-Exit Information

Page 1

Follow-Up

Page 3

### **POST-EXIT INFORMATION**

Click Follow-Up on the left navigation menu to enter Post-Exit Information.

| _                                                       |                        |                                             |                                 |              |                                                             |                                 |                            |                                     |    |
|---------------------------------------------------------|------------------------|---------------------------------------------|---------------------------------|--------------|-------------------------------------------------------------|---------------------------------|----------------------------|-------------------------------------|----|
|                                                         | General                |                                             |                                 |              |                                                             |                                 |                            |                                     |    |
|                                                         | At-A-Glance            | Follow-Up Summary                           |                                 |              |                                                             |                                 |                            |                                     |    |
|                                                         | Contact                | Glinda M Goodwitch<br>Birth Date 06/22/1998 |                                 |              | Record ID                                                   | 0 100001419                     |                            |                                     |    |
|                                                         | Tickler                | birtir Date 00/22/1990                      |                                 |              | PIAND Cu.                                                   | . 1001/1/0                      |                            |                                     |    |
|                                                         | Demographics           |                                             | -                               |              |                                                             |                                 |                            |                                     |    |
|                                                         | Work Preferences       | * Hide MYP Seq 1 - Exite                    | d                               |              |                                                             |                                 |                            |                                     |    |
|                                                         | MN Works Resume        | No follow-ups found.                        |                                 |              |                                                             |                                 |                            |                                     |    |
|                                                         | Case Note              |                                             |                                 |              |                                                             |                                 |                            |                                     |    |
|                                                         | Add Case Note          | Add Follow-Up                               |                                 |              |                                                             |                                 | Actio                      | <b>ns</b> are dependent on the exit |    |
|                                                         | Case Note Quick        |                                             |                                 |              |                                                             |                                 | date:                      |                                     |    |
|                                                         | Case Note Search       | THide WIOA OSY Sea 1                        | V Hide WITOA OFY For 1 - Evited |              |                                                             |                                 |                            | Add will appear the 1st quarte      | ۰r |
|                                                         | Cases                  | Post-Exit Information for Performance       |                                 |              |                                                             | after Exit and will continue to |                            |                                     |    |
|                                                         | Program/New App        |                                             |                                 |              |                                                             |                                 | appear for each quarter at |                                     |    |
|                                                         | Eligibility/Enrollment | Quarter                                     | Reporting Status                | Contact Date | Staff: Agency                                               | Action                          | te  Edit will appear on    | the correct time                    |    |
|                                                         | Activity               | 1st Quarter                                 |                                 | 05/20/2019   | Laurie J Doheny                                             | Edit Delete                     |                            | Edit will appear once Post Evit     |    |
|                                                         | TAA                    | 04/01/2019 - 06/30/2019                     | A                               |              | WF Solutions                                                |                                 |                            | Eall will appear once Fost-Exil     |    |
|                                                         | Plan                   | 2nd Quarter<br>07/01/2019 - 09/30/2019      | Available now                   |              |                                                             | Add                             |                            | nio nas been entered                |    |
|                                                         | Credential             | 3rd Quarter                                 | Available now                   |              |                                                             | Add                             | •                          | Delete will appear for Users        |    |
|                                                         | Measurable Skills Gain | 10/01/2019 - 12/31/2019                     |                                 |              |                                                             |                                 |                            | with the appropriate access         |    |
|                                                         | Reporting Collection   | 4th Quarter<br>01/01/2020 - 03/31/2020      | Available after 01/01/2020      |              |                                                             |                                 |                            |                                     |    |
|                                                         | Youth Performance      | 5th Quarter                                 | Available after 04/01/2020      |              |                                                             |                                 | Click                      | Add and the panel shown on          |    |
|                                                         | Participation Hours    | 04/01/2020 - 06/30/2020                     |                                 |              |                                                             |                                 | the ne                     | ext page will appear                |    |
|                                                         | Exit                   |                                             |                                 |              |                                                             |                                 |                            |                                     |    |
| Follow-Up Add Follow-Up NOTE: The 5 <sup>th</sup> Quart |                        |                                             |                                 |              | : The <b>5<sup>th</sup> Quarter</b> is <u>not</u> required. |                                 |                            |                                     |    |
|                                                         | Case Assignment        |                                             |                                 |              |                                                             |                                 |                            |                                     | _  |

### **POST-EXIT INFORMATION** continued:

The items with a red asterisk (\*) are required when entering **Post-Exit Information**.

The example below is for <u>2<sup>nd</sup> Quarter</u> **Post-Exit Information**.

| WIOA Out-of-School Youth Post-Exit Information for Performance                                                                                                    |                                                                                             |                                               |                                                                                                    |  |  |  |
|----------------------------------------------------------------------------------------------------|---------------------------------------------------------------------------------------------|-----------------------------------------------|----------------------------------------------------------------------------------------------------|--|--|--|
| Glinda M Goodwitch<br>Birth Date 06/22/1998                                                                                                    |                                                                                             | Record ID 100001419<br>MAXIS Case 10617170    |                                                                                                    |  |  |  |
| Program Seq     1       Agency: Location     Ramsey Col       Enrollment Date     02/14/2019                                                                                                    | unty Workforce Solutions: North St. Paul                                                    |                                               |                                                                                                    |  |  |  |
| Entered by Laurie J Dol<br>Exit Date<br>Post-Exit Quarter                                                                                                    | 03/01/2019<br>Second Quarter                                                                | Conta<br>*The Co                              | ct Date – Enter the Date* of Contact<br>ontact Date must between the Date Range listed                                                                                                    |  |  |  |
| Second Quarter Date Range<br>*Contact Date<br>Secondary Exit Reason<br>Employed<br>*Obtained Supplemental<br>Wage Verification<br>*Supplemental Verification Type<br>*Hourly Wage<br>*Hours per Week | 07/01/2019 - 09/30/2019 None Selected Yes None Selected Yes                                 | Obtair<br>*If Yes i                           | <ul> <li>Obtained Supplemental Wage Verification – Select Yes* or No</li> <li>*If Yes is selected, then the following items will appear &amp; are required</li> <li>Supplemental Verification Type</li> <li>Hourly Wage</li> <li>Hours per Week</li> <li>Weeks Employed in Quarter</li> <li>Job is Training Related</li> </ul> |  |  |  |
| *Weeks Employed in Quarter<br>Quarterly Wages<br>Occupational Code                                                                                                    | Calculate Quarterly Wages<br>-<br>Clear O*NET code for new search.<br>Search/Validate O*NET | 2 <sup>nd</sup> Qu<br>Case I<br>conta         | arter Placement – Select the appropriate item<br>Note – Enter detail information about the Post-Exit<br>ct with the participant                                                                                                    |  |  |  |
| *Job is Training Related<br>*2nd Quarter Placement<br>Enrolled in Post-Exit<br>Education Date<br>* Hide Case Note                                                                                    | None Selected                                                                               | Click S<br>OR<br>Click S<br>NOTE: 1<br>270 da | ave<br>ave and Enter Credential to enter Credential info<br>his button only appears if the participant's Exit Date is <u>within</u><br>ys of the day entering the Post-Exit Information                                                                                                    |  |  |  |
| This Case Note was listed in the F<br>the Case Note Section of WF1.<br>Spell Check                                                                                                    | Post Exit for 2nd Quarter. This Case Note wi                                                | ill be auto-added to                          |                                                                                                    |  |  |  |

### **FOLLOW-UP**

Click **Follow-Up** on the left navigation menu to enter **Follow-Up** information, if desired. **Follow-Up** is not required – optional only.

You may enter **Follow-Up** information more than once.

| General                | Fallow Un Curanany                          |                                           |              |                 |               |
|------------------------|---------------------------------------------|-------------------------------------------|--------------|-----------------|---------------|
| At-A-Glance            | Follow-Up Summary                           |                                           |              |                 |               |
| Contact                | Glinda M Goodwitch<br>Birth Date 06/22/1998 |                                           |              | Record ID       | ) $100001419$ |
| Tickler                |                                             | BIRIN Date 06/22/1998 MAXIS Case 1001/1/0 |              |                 |               |
| Demographics           |                                             |                                           |              |                 |               |
| Work Preferences       | * Hide MYP Seq 1 - Exited                   |                                           |              |                 |               |
| MN Works Resume        | No follow-ups found.                        | No follow-ups found.                      |              |                 |               |
| Case Note              |                                             |                                           |              |                 |               |
| Add Case Note          | Add Follow-Up                               |                                           |              |                 |               |
| Case Note Quick        |                                             |                                           |              |                 |               |
| Case Note Search       | Vide WIOA OEV Seg 1                         | - Evitad                                  |              |                 |               |
| Cases                  | Hide WIOA 051 Seq 1                         | - Exited                                  |              |                 |               |
| Program/New App        | Post-Exit Information for Performance       |                                           |              |                 |               |
| Eligibility/Enrollment | Quarter                                     | Reporting Status                          | Contact Date | Staff: Agency   | Action        |
| Activity               | 1st Quarter                                 |                                           | 05/20/2019   | Laurie J Doheny | Edit Delete   |
| TAA                    | 04/01/2019 - 06/30/2019                     |                                           |              | WF Solutions    |               |
| Plan                   | 2nd Quarter<br>07/01/2019 - 09/30/2019      | Available now                             |              |                 | Add           |
| Credential             | 3rd Quarter                                 | Available now                             |              |                 | Add           |
| Measurable Skills Gain | 10/01/2019 - 12/31/2019                     |                                           |              |                 |               |
| Reporting Collection   | 4th Quarter<br>01/01/2020 - 03/31/2020      | Available after 01/01/2020                |              |                 |               |
| Youth Performance      | 5th Quarter                                 | Available after 04/01/2020                |              |                 |               |
| Participation Hours    | 04/01/2020 - 06/30/2020                     |                                           |              |                 | Clic          |
| Exit                   |                                             |                                           |              |                 | show          |
| Follow-Up              | Add Follow-Up                               |                                           |              |                 |               |
| Case Assignment        |                                             |                                           |              |                 |               |

#### FOLLOW-UP continued:

Click **Follow-Up** on the left navigation menu to enter **Follow-Up** information, if desired. **Follow-Up** is not required – optional only.

| WIOA Out-of-School Youth Follow-Up                                                                      |                                                                                                    |                                                                                                    |                     |  |  |  |
|----------------------------------------------------------------------------------------------------|----------------------------------------------------------------------------------------------------|----------------------------------------------------------------------------------------------------|---------------------|--|--|--|
| Glinda M Goodwitch<br>Birth Date 06/22/199                                                              | 98                                                                                                    | Record ID 100001419<br>MAXIS Case 10617170                                                                                                    |                     |  |  |  |
| Program Seq<br>Agency: Location<br>Enrollment Date<br>Entered by                                        | 1<br>Ramsey County Workforce Solutions: North St. Paul<br>02/14/2019<br>Laurie J Doheny<br>02/01/2010 | Contact Date – Enter                                                                                                    | the Date of Contact |  |  |  |
| Contact Date       Follow-Up Interval       Contact Method       None Selected       Labor Force Status | None Selected V<br>None Selected V                                                                    | Follow-Up Interval – Select the appropriate item<br>Options are:<br>30, 60, 90, 180, 275 or 365 days, and Other<br>Contact Method – Select the appropriate item                                                                                                    |                     |  |  |  |
| Comments Spell Check Add New Employer Hide Case Note                                                    |                                                                                                    | <ul> <li>Add New Employer - Enter the required info*</li> <li>*See the next page for details</li> <li>Case Note - Enter detail information about the Follow-Up contact with the participant</li> <li>Click Save OR Click Save and Enter Credential to enter Credential info, if needed</li> </ul> |                     |  |  |  |
| This Case Note was<br>Note section of WF1<br>Spell Check                                                | listed in the Follow-Up section. This Case Note will be au                                            | uto-added to the Case                                                                                                    |                     |  |  |  |
| Save and Enter Credential Cancel                                                                        |                                                                                                    |                                                                                                    |                     |  |  |  |

## FOLLOW-UP continued:

The items with a red asterisk (\*) are required when entering Add New Employer information under Follow-Up.

| * Hide New Employer Information                                                                                                    |                                                                                                    |  |  |  |  |
|----------------------------------------------------------------------------------------------------|----------------------------------------------------------------------------------------------------|--|--|--|--|
| Delete Employer                                                                                                    | Some of the following items may not be required, but should be entered if know:                                      |  |  |  |  |
| Worksite Empr Contact Empr E-mail                                                                                                    | Empr Name = Company Name                                                                                             |  |  |  |  |
|                                                                                                    | NAICS - Click Search/Validate NAICS to look-up code                                                                  |  |  |  |  |
| Address 1 Address 2 City State MN V Zip                                                                                                    | ONET - Click <u>Search/Validate O*NET</u> to look-up code                                                            |  |  |  |  |
| County None Selected Country United States                                                                                                    | Job Sector = appropriate item                                                                                        |  |  |  |  |
| Phone     Ext.     Phone Type     If other, please specify:     TTY Video       None Selected     Image: Comparison of the specify in the specify in the specify in the specify in the specify in the specify in the specific specific spe | Job Duration = appropriate item                                                                                      |  |  |  |  |
| Employer Industry (NAICS) Clear NAICS code for new search.                                                                                                    | Job Start Date = Date job started                                                                                    |  |  |  |  |
| Search/Validate NAICS                                                                                                    | Hourly Wage = Wage                                                                                                   |  |  |  |  |
| Clear O*NET code for new search.<br>Search/Validate O*NET                                                                                                    | Hours per Week - Enter a number from 1 – 40                                                                          |  |  |  |  |
| Job Title                                                                                                    | Benefit Package – Select appropriate item                                                                            |  |  |  |  |
| Job Sector     None Selected       Job Duration     None Selected       *Job Start Date     Image: Comparison of the selected of the selected of the s     | <b>Case Note –</b> Enter detail information about the Follow-Up contact with the participant, if not already entered |  |  |  |  |
| *Hours per Week Benefit Package None Selected                                                                                                    | Click <mark>Save</mark><br>OR                                                                                        |  |  |  |  |
| • Hide Case Note                                                                                                    | Click Save and Enter Credential to enter Credential info, if<br>needed                                               |  |  |  |  |
| Spell Check                                                                                                    |                                                                                                    |  |  |  |  |
| Save and Enter Credential Cancel                                                                                                    |                                                                                                    |  |  |  |  |